# Passer en impayé un rglt fournisseur Gestion Commerciale 2022

## OBJECTIF

Annuler un règlement comptabilisé dans le menu Achats.

Le faire pour un règlement saisi sur une facture de ventes. La fonctionnalité n'existe pas.

Pour effectuer l'annulation, il faudra passer une OD sur la facture d'achat pour redonner un solde à la facture d'achat.

### PRE-REQUIS

- ✓ Comptabiliser la facture d'achat liée au règlement à annuler.
- ✓ Le règlement à annuler doit être comptabilisé car s'il n'est pas comptabilisé, vous pouvez le modifier ou le supprimer directement.
- ✓ Avoir un journal d'opérations diverses de créé.

### COMMENT PASSER UN REGLEMENT FOURNISSEUR EN IMPAYE ?

#### ÉTAPE 1 : aller dans le menu **Comptabilité\Ecritures\Opérations diverses**

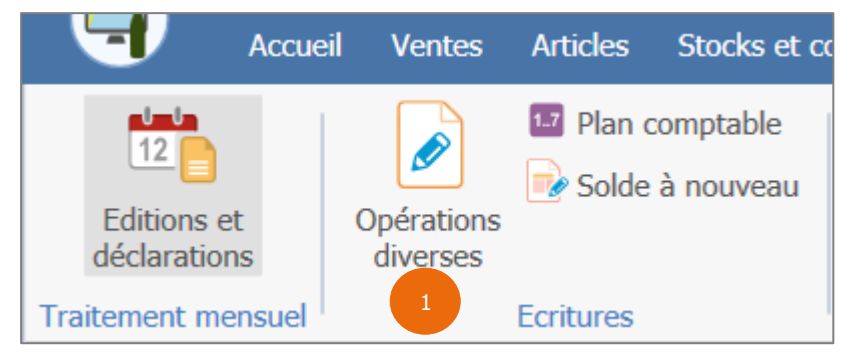

ÉTAPE 2 : dans la fenêtre « Saisie d'opérations diverses », renseigner la date à laquelle il faut passer l'impayé dans la zone « Date écriture »

|                                                | Saisie d'opérations diverses $	imes$ |                 |
|------------------------------------------------|--------------------------------------|-----------------|
| Date écriture 10/10/2022 2<br>Libellé écriture | 2 Journal 3 V<br>EUR                 | Société VIGNE 👳 |

 $(\mathbf{i})$ 

Uvous avez la possibilité de mettre un libellé d'écriture pour indiquer à votre comptable pourquoi vous saisissez l'opération diverse. Il suffira de saisir le libellé de l'écriture dans la zone « Libellé écriture ».

#### ÉTAPE 3 : dans le tableau, renseigner les informations suivantes :

- Le code du fournisseur dans la colonne « Cpte/Tiers »
- Mettre AF dans la colonne « TpDoc » (type de document)
- Le numéro de la facture d'achat sur laquelle a été saisi le règlement dans la colonne « N° doc/av »
- Le montant du règlement à annuler dans la colonne « Mnt crédit ».

Cette documentation correspond à la version 13.85 Entre deux versions, des mises à jour du logiciel peuvent être opérées sans modification de la documentation. Elles sont présentées dans la documentation des nouveautés de la version sur votre espace client.

Mise à jour : 15/11/2022 - Groupe ISAGRI

Avenue des Censives - BP 50333 - 60026 BEAUVAIS Cedex - SAS au capital de 5 100 000 € - 327 733 432 RCS Beauvais

| Ecran d'accueil         | X s           | aisie | d'opératio | ons diverses $	imes$ |           |            |              |  |
|-------------------------|---------------|-------|------------|----------------------|-----------|------------|--------------|--|
| Date écriture 10/10/    | 2022          |       |            | Journal 3 😎          | Société   | VIGNE      |              |  |
| Libellé écriture annula | ition du rglt | t     |            | EUR                  |           |            |              |  |
| Cpte/Tiers TVA          | Taux          | TpDoc | N° doc/av  | Libellé mouvement    | Mnt débit | Mnt crédit | Solde éch/av |  |
| 401MARRE                |               | AF    | 20170001   |                      |           | 88 620,00  | 88 620,00    |  |
| 3                       |               |       | 3          |                      |           | 3          |              |  |

ÉTAPE 4 : faire un clic-droit « Insérer une ligne » sur la ligne saisie

|   | Cpte/Tiers | TVA | Taux | TpDoc | N° doc/av | Libellé mouvement | Mnt débit     | Mnt crédit   | Solde éch/av |
|---|------------|-----|------|-------|-----------|-------------------|---------------|--------------|--------------|
| I | 401MARRE   |     |      | AF    | 20170001  |                   | Insérer ligne | e 4 rl+l     | 0,00         |
|   |            |     |      |       |           |                   | Supprimer I   | igne _ctrl+D |              |
|   |            |     |      |       |           |                   | Solder l'écri | ture F11     |              |

ÉTAPE 5 : sur la ligne insérée, renseigner les informations suivantes :

Le compte de banque sur lequel a été saisi le règlement dans la colonne « Cpte/Tiers ».
Le montant du règlement dans la colonne « Mnt débit ».

|    |   | Cpte/Tiers | TVA | Taux | TpDoc | N° doc/av | Libellé mouvement | Mnt débit | Mnt crédit | Solde éch/av |
|----|---|------------|-----|------|-------|-----------|-------------------|-----------|------------|--------------|
|    | * | 51200000   |     |      |       |           |                   | 88620     |            | 0,00         |
|    |   | 40 RE      |     |      | AF    | 20170001  |                   | 5         | 88 620,00  | 88 620,00    |
| Iľ |   |            |     |      |       |           |                   |           |            |              |

# $(\mathbf{i})$

Si lors de la saisie du règlement d'achat, vous avez saisi un montant dans trop réglé, il faudra saisir l'opération diverse de la façon suivante :

- Sur la ligne de la facture, dans la colonne « Mnt crédit », mettre le montant réglé à annuler sur la facture

- Sur la ligne de la banque, dans la colonne « Mnt débit », mettre le montant total du règlement

- Puis insérer une 3ème ligne, dans la colonne « Cpte/Tiers », mettre le compte de trop réglé. Dans la colonne « Mnt crédit », mettre le montant du trop réglé.

| Ecran d'ac                                       | cueil 🛛 | ×         | Saisie | d'opérati | ons diverses $	imes$ |            |            |              |  |  |
|--------------------------------------------------|---------|-----------|--------|-----------|----------------------|------------|------------|--------------|--|--|
| Date écriture 10/10/2022 Journal 3 Société VIGNE |         |           |        |           |                      |            |            |              |  |  |
| Libellé écriture                                 | annulat | tion du r | git    |           | EUR                  |            |            |              |  |  |
| Cpte/Tiers                                       | TVA     | Taux      | TpDoc  | N° doc/av | Libellé mouvement    | Mnt débit  | Mnt crédit | Solde éch/av |  |  |
| 401MARRE                                         |         |           | AF     | 20170001  |                      | 0,00       | 88 620,00  | 0,00         |  |  |
| 51200000                                         |         |           |        |           |                      | 886 201,00 |            | 0,00         |  |  |
|                                                  |         |           |        |           |                      |            | 1.00       | 0.00         |  |  |

Cette documentation correspond à la version 13.85. Entre deux versions, des mises à jour du logiciel peuvent être opérées sans modification de la documentation. Elles sont présentées dans la documentation des nouveautés de la version sur votre espace client.

Mise à jour : 15/11/2022 - Groupe ISAGRI

Avenue des Censives - BP 50333 - 60026 BEAUVAIS Cedex - SAS au capital de 5 100 000 € - 327 733 432 RCS Beauvais

ÉTAPE 6 : cliquer sur la disquette pour enregistrer le mouvement

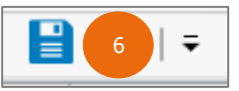

Cette documentation correspond à la version 13.85. Entre deux versions, des mises à jour du logiciel peuvent être opérées sans modification de la documentation. Elles sont présentées dans la documentation des nouveautés de la version sur votre espace client.

Mise à jour : 15/11/2022 - Groupe ISAGRI

Avenue des Censives - BP 50333 - 60026 BEAUVAIS Cedex - SAS au capital de 5 100 000 € - 327 733 432 RCS Beauvais